## パスワードのご設定方法

1. ログインページを開きます。

「パスワードをお忘れの方はこちら」をクリックします。

|        |            |                    | <u>ショップへ戻る</u> |
|--------|------------|--------------------|----------------|
| ログイン   |            |                    |                |
| 会員の方は、 | 登録時に入力された  | t会員IDとパスワードでログインして | ください。          |
|        | ID         |                    |                |
|        | パスワード      |                    |                |
|        | ☑ 次回からIDの入 | 力を省略する             |                |
|        |            | ログイン               |                |
|        | <u>_11</u> | スワードをお忘れの方はこちら     |                |
| $\gg$  | $\gg$      | $\approx$          | >>>            |
|        |            |                    |                |

 「パスワードの再設定」ページでご登録済みの「メールアドレス」(今回当店からメールが 届いたメールアドレス)と「お名前」(メールに記載のお名前)を正確に入力します。
個人情報保護ポリシーにチェックを入れ、「送信」をクリックします。

|                                     |                                 | <u>ショップへ戻る</u>                                                                        |
|-------------------------------------|---------------------------------|---------------------------------------------------------------------------------------|
| パスワ                                 | リードの再設定                         |                                                                                       |
| 会員登録<br>ださい。<br>「パス」                | 禄時に登録されたお名前<br>。<br>フード再設定ページUR | 前とメールアドレスをご入力の上、「送信」をクリックしてく<br>L」を記載したメールをお送りいたします。                                  |
|                                     | メールアドレス                         | sample@example.com                                                                    |
|                                     | お名前                             | 山田太郎<br>※苗字と名前の間にスペースは不要です                                                            |
| 個人情<br>個人情<br>「sam」<br>ておし<br>「sam」 | 特報保護ポリシー                        | ■<br>構が安心してご利用頂けるよう最低限の個人情報を提供頂い<br>かた個人情報の保護について最大限の注意を払っています。<br>創についての考え方は以下の通りです。 |
|                                     |                                 | 送信                                                                                    |

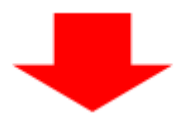

3. 画面に8桁の英数字のキーが表示(有効期限30分)されますのでコピーします。

|                                  |                                     |                                      |                                        | ショップへ戻る                |
|----------------------------------|-------------------------------------|--------------------------------------|----------------------------------------|------------------------|
| パスワードの耳                          | <b></b>                             |                                      |                                        |                        |
| ご登録のメール7<br>メールに記載され<br>桁のキーを入力し | 'ドレスにパスワー<br>iているURLから<br>って、再設定処理を | - ド再設定メールを<br>「パスワード再設定<br>を完了してください | 送信致しました。<br>画面」にアクセス<br><sup>1</sup> 。 | して頂き、以下の8              |
| ※メールにてごう                         | 軟するURLへ15<br>〜                      | 労以内にアクセス<br>の有効期限は30分                | して8桁キーを入力<br>です)                       | iしてください。( <del>+</del> |
|                                  | 6                                   | e f 2 e a                            | 2 a                                    |                        |
|                                  | ▲上記のキ                               | ーをコピーしてお                             | 使いください▲                                |                        |
|                                  |                                     |                                      |                                        |                        |
|                                  |                                     |                                      |                                        |                        |

パスワード再設定メールを受信後、仮パスワードを発行する URL リンクを開きます。
※15 分以内にアクセスしてください。

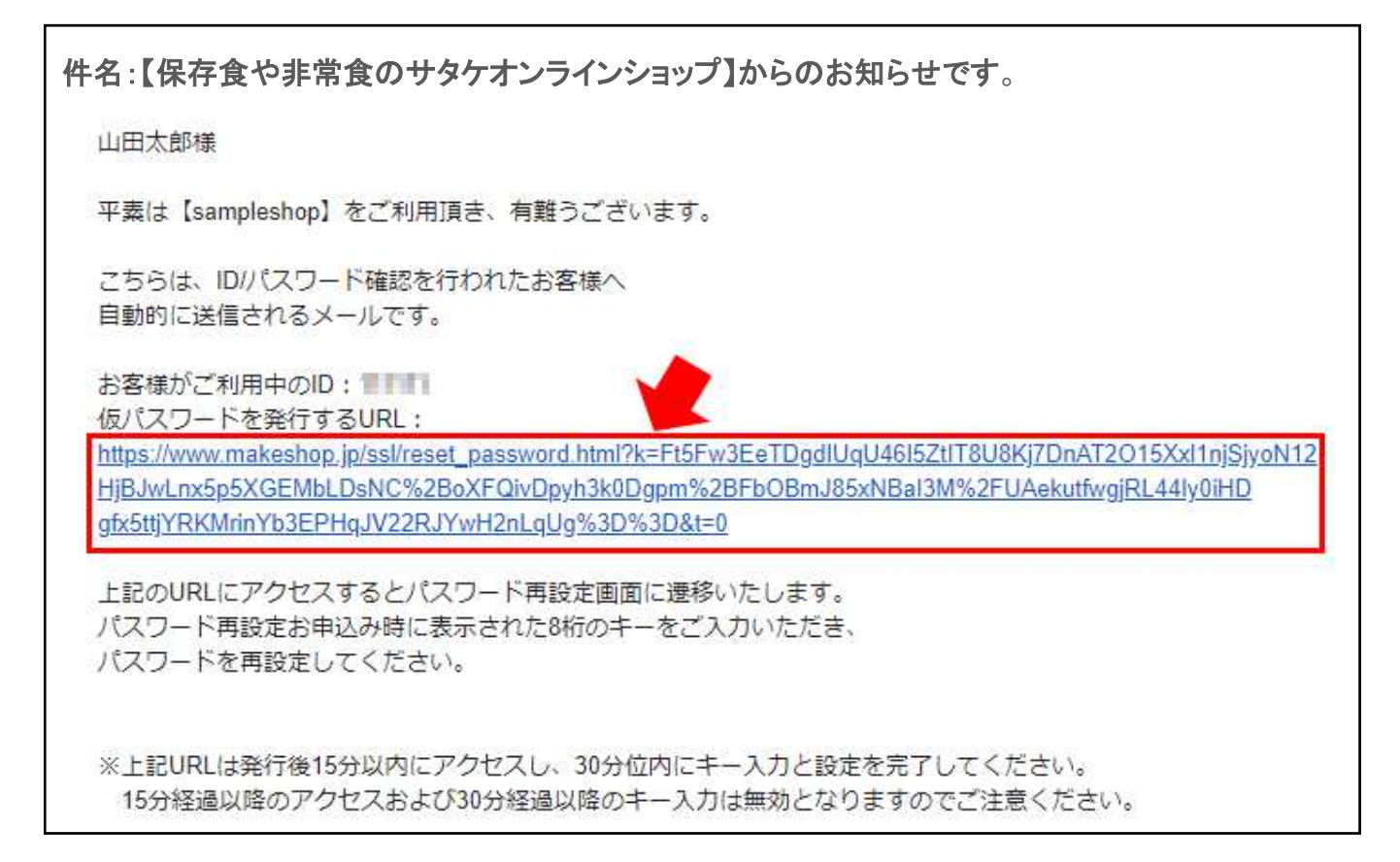

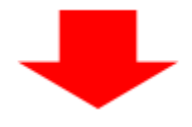

5. URL からパスワード変更画面を開きます。

先ほどコピーした 8 桁の英数字のキーと、新しいパスワードを入力して「変更する」を クリックしてパスワード再設定完了です。

| 8桁のキー         | 6ef2ea2a | 1992 (1992) - 1992 - 1992 (1992) (1992) (199 |
|---------------|----------|----------------------------------------------------------------------------------------------------|
| 新しいパスワード      |          | (8~16文字以下 半角英数字のみ)                                                                                                    |
| 新しいパスワード (確認) |          |                                                                                                    |